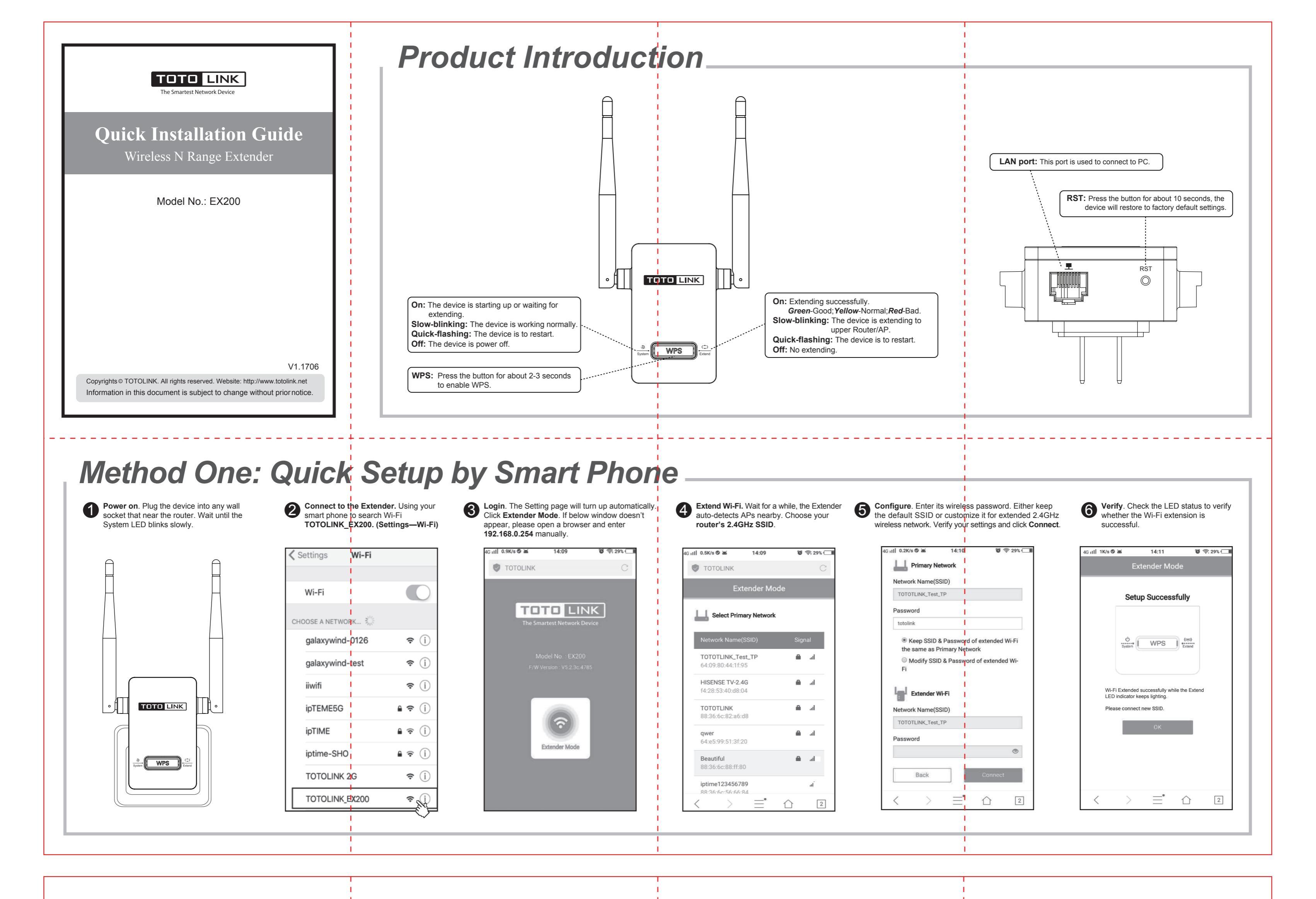

Relocate –

Method Two: Wi-Fi Extension by WPS Button

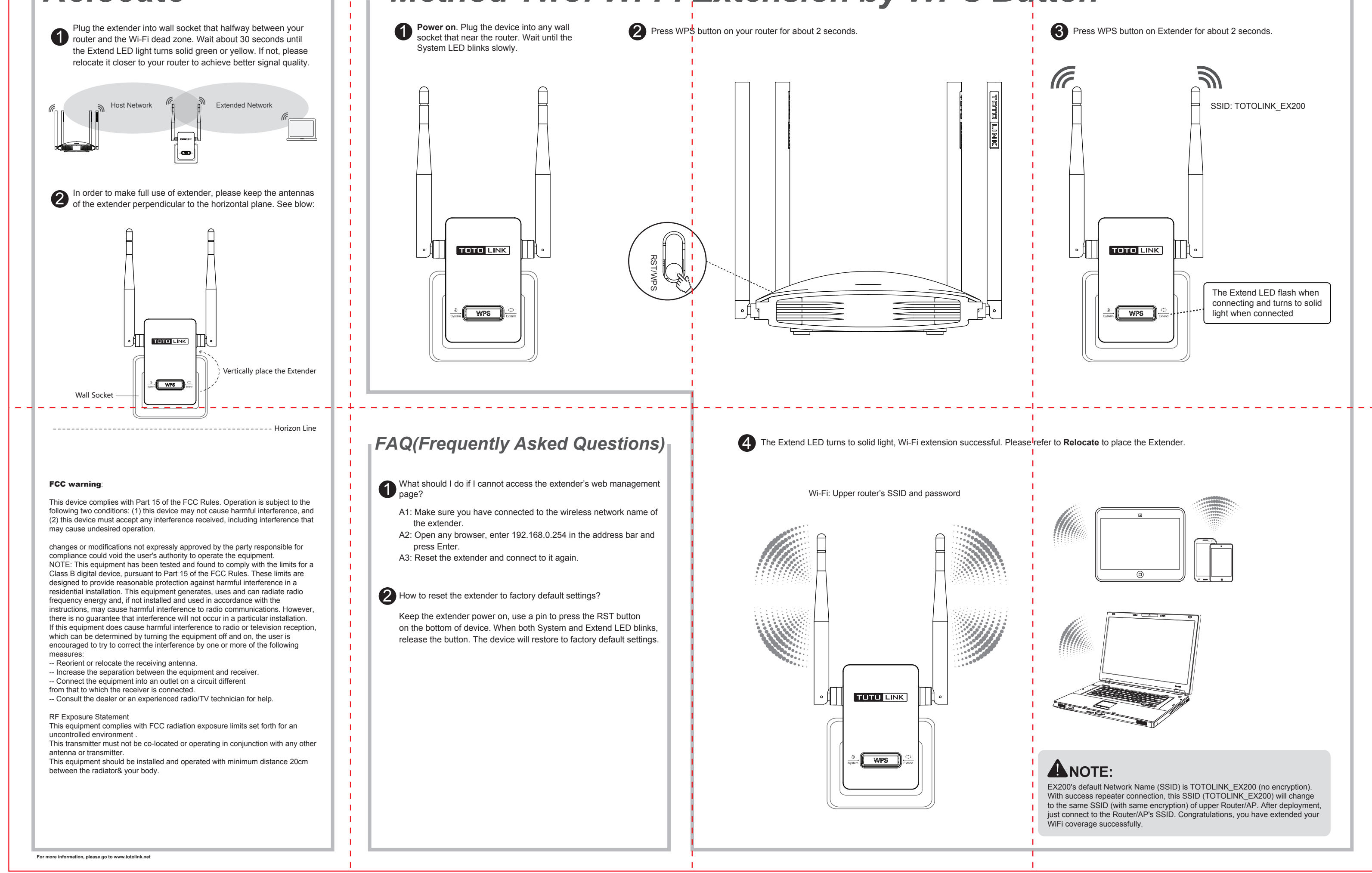